# ReflexClient 4.3 : Nouveautés

Volume Software a le plaisir de vous présenter la version 4.3 de ReflexClient. Cette version enrichit l'expérience utilisateur via de nombreuses **évolutions visuelles et ergonomiques** : refonte de la **fiche société**, évolution des préférences utilisateur ou encore création de **boutons personnalisables**.

Voyons en détail ce que nous avons changé pour améliorer encore davantage ReflexClient.

## La fiche société

Refonte visuelle de la fiche

En accord avec les **évolutions graphiques** introduites en version 4, c'est au tour de la fiche société de faire peau neuve.

| OCIÉTÉ - ABC NORD                   |                               |                          |                     |                            | 🕞 🕘 🕙 🕤 😮 – 🛛 🗙                  |
|-------------------------------------|-------------------------------|--------------------------|---------------------|----------------------------|----------------------------------|
| Société Etablissements Cubes Groupe | Contacts Opportur             | ités Notes Rendez-vous   | <b>~</b> ∃<br>Tâche | تر<br>s Relations          |                                  |
| Informations générales              | Dénomination sociale          | ABC NORD                 |                     |                            | ABC                              |
| nfos complémentaires                | Type de relation              | Client                   | •                   | Code ERP                   | 3313 Nord                        |
| Géolocalisation (Beta)              | Commercial 1                  | Jaannina Chanin          |                     |                            | -                                |
| Segmentation                        | commercial                    | Seamine Chemin           |                     | Groupe                     | Groupe                           |
| Potentiel client                    | Commercial 2                  | <non renseigné=""></non> | •                   | Mémo                       |                                  |
| Satisfaction client                 | Commercial 3                  | <non renseigné=""></non> | •                   |                            |                                  |
| Marketing                           | Admin. des ventes             | Christophe Denvers       | •                   | Contraction (M)            | BOUCHET Sylvain                  |
| Facturation                         |                               |                          |                     | Contact principal          | sylvain.bouchet@example.com      |
|                                     | Adresse                       | 123 rue des Tanneurs     |                     | Secteur géo. ERP           | Nord -                           |
|                                     | Géolocalisation<br>niveau rue |                          |                     | Divisions administrati     | ives :                           |
|                                     | Code postal                   | 59100                    | • 0                 | Niveau 1 :                 | Hauts-de-France (32)             |
|                                     | Ville                         | ROUBAIX                  | • 0                 | Niveau 2 :                 | Nord (59)                        |
|                                     | Pays                          | France (FR)              | ×                   | Niveau 3 :                 | Arrondissement de Lille (595)    |
|                                     | Téléphone 1                   | +33 (0)2 47 66 47 20     | i                   | 40 K€                      |                                  |
|                                     | Téléphone 2                   |                          | ()                  | 30 K€                      |                                  |
|                                     | Fav                           | +33 (0)2 47 20 54 04     | 0                   | 20 KE                      |                                  |
|                                     |                               |                          |                     | 20 116                     |                                  |
|                                     | Email 🗠                       | info@somewhere.com       |                     | 10 K€ - <sup>№</sup>       |                                  |
|                                     | LinkedIn société in           |                          |                     | 9                          | 2 2                              |
|                                     | Site Web                      | http://www.abc-nord.com  |                     | 2017<br>Commandes Factures | 2018 2019 2020<br>Mensuel Annuel |
|                                     |                               |                          |                     |                            | Enregistrer Annuler              |

Les informations de la fiche société ont été réagencées :

- Les grandes thématiques (fiche société, établissements, cubes, contacts, opportunités, tâches...) ont été déplacées dans le bandeau supérieur.
- Les **sous-menus**, auparavant disponibles dans des onglets, s'affichent désormais **sous forme de listes**, dans la partie gauche.

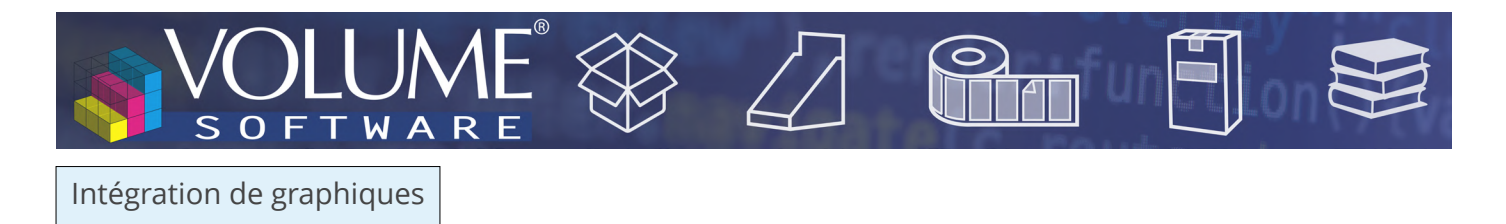

Lorsque vous utilisez conjointement **ReflexClient CRM** et **ReflexClient Cubes**, vous avez la possibilité **d'intégrer les données des cubes** directement sur la fiche société.

• Pour les sociétés clientes, vous pouvez afficher les données des cubes Commandes et Factures

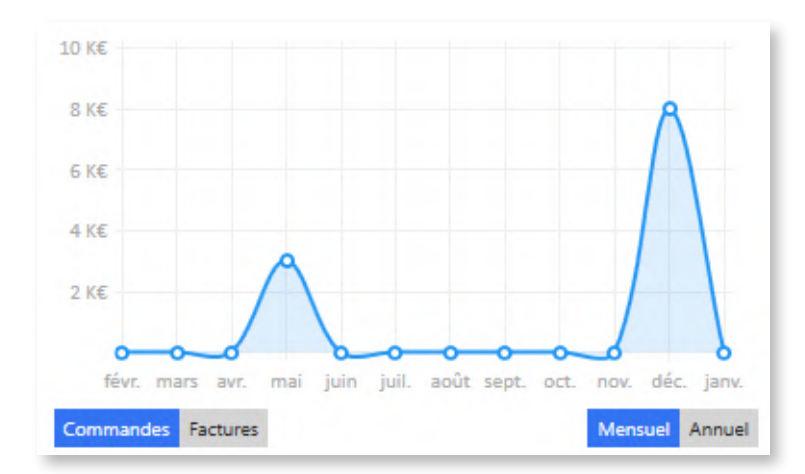

20 K€

15 K€

ReflexClient vous permet d'afficher les données de l'année en cours, avec un détail mensuel.

 Exemple d'affichage mensuel des commandes

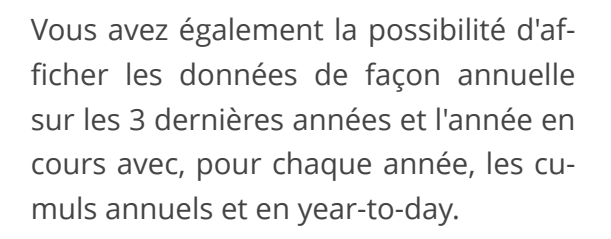

Exemple d'affichage annuel des factures

• Pour les **fournisseurs**, vous pouvez afficher les **données du cube Achats**, selon les mêmes principes qu'indiqué ci-dessus.

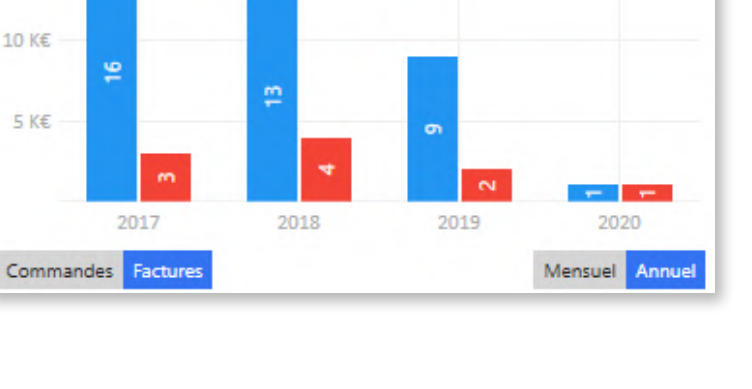

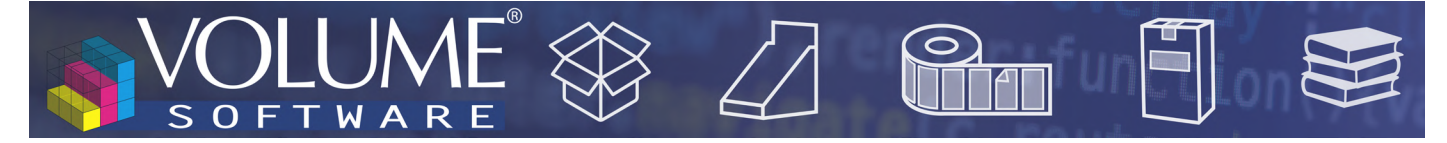

#### Saisie des adresses

ReflexClient offre de nouvelles fonctionnalités **d'aide à la saisie des adresses** qui **simplifient la saisie** et **renforcent la fiabilité** des données renseignées.

ReflexClient intègre les données de localisation de **228 pays** (en s'appuyant sur le référentiel 'geonames. org').

Ces données de localisation portent sur :

- Le code postal
- La ville
- 3 niveaux de divisions administratives (régions, départements et arrondissements pour la France)

#### Aide à la saisie

Pour **94 pays**, vous disposerez de la **liste complète des codes postaux et villes**, c'est-à-dire que sur saisie du code postal ou de la ville, ReflexClient propose les codes postaux valides et les villes associées :

| Code postal      |    | 44110                             | - | $\odot$ |
|------------------|----|-----------------------------------|---|---------|
| Ville            |    |                                   | - |         |
| Pays             |    | 44110<br>Châteaubriant            |   |         |
| Téléphone 1      |    | 44110<br>Erbray                   |   | i)      |
| Téléphone 2      |    | 44110<br>Louisfert                |   | 1       |
| Fax              |    | 44110<br>Noyal-sur-Brutz          |   | i)      |
| Email            |    | 44110<br>Saint-Aubin-des-Châteaux |   |         |
| LinkedIn société | in | 44110<br>Soudan                   |   |         |
| Site web         |    | 44110<br>Villepot                 |   |         |

▲ Après saisie du code postal, ReflexClient propose les villes associées

Un sélecteur permet d'afficher la liste complète des codes postaux et villes d'un pays :

| Contacts Opportu     | nites Notes Rendez-vous  |                        | Liste des codes postaux   | ×       |
|----------------------|--------------------------|------------------------|---------------------------|---------|
| Dénomination sociale | ALCALIA                  | Recherche par code pos | tal 💽 Recherche par ville | $\odot$ |
| Type de relation     | Client                   | Code postal            | Ville                     |         |
| Commercial 1         | Etienne Martin           | AB10                   | Aberdeen                  | 4       |
| Commercial 2         | <non renseigné=""></non> | AB11<br>AB12           | Aberdeen<br>Aberdeen      |         |
| Commercial 3         | <non renseigné=""></non> | AB13                   | Aberdeen                  |         |
| Admin. des ventes    | Eric Maupassan           | AB14<br>AB15           | Peterculter<br>Aberdeen   |         |
|                      |                          | AB16                   | Aberdeen                  |         |
| Adresse              |                          | AB21                   | Aberdeen                  |         |
|                      |                          | AB22                   | Danestone                 |         |
| Non géolocalisée     |                          | AB22                   | Middleton Park            |         |
| -                    |                          | AB23                   | Belhelvie                 |         |
| Code postal          | (                        | AB23                   | Balmedie                  |         |
|                      |                          | AB23                   | Causeyend                 |         |
| Ville                |                          | AB23                   | Craigie                   |         |
| Pays                 | Royaume-uni (GB)         | ×                      | OK Ar                     | nuler   |

Après saisie du pays, on affiche l'ensemble des codes postaux et villes du Royaume-Uni

Une **coche verte ou croix rouge** indique la validité du code postal et de la ville, et un symbole de **lien cassé** apparait dans le cas où le code postal et la ville sont valides, mais **ne correspondent pas** l'un avec l'autre :

| Code postal | 37000 | • | 0 |
|-------------|-------|---|---|
| Ville       | PARIS | • | 0 |

Les divisions administratives sont déterminées automatiquement à partir du code postal :

|             |                         |     | Divisions admini | istratives :                       |
|-------------|-------------------------|-----|------------------|------------------------------------|
| Code postal | 42210                   | • 0 | Niveau 1 :       | Auvergne-Rhône-Alpes (84) 🔹        |
| Ville       | SAINT-LAURENT-LA-CONCHE | • 0 | Niveau 2 :       | Loire (42)                         |
| Pays        | France (FR)             | ×   | Niveau 3 :       | Arrondissement de Montbrison (421) |

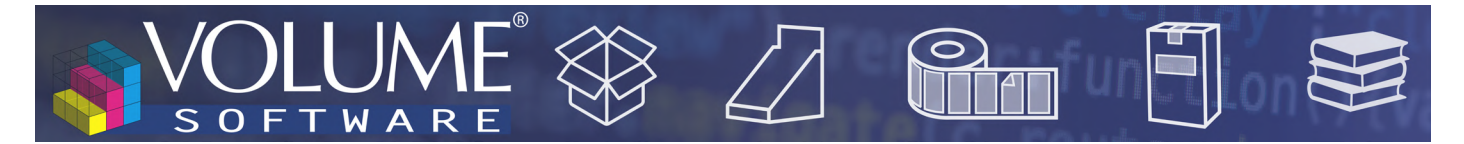

Pour les **134 pays** pour lesquels geonames.org ne fournit pas les codes postaux, un **tiret gris** indique que les codes postaux et villes de ce pays **ne peuvent pas être vérifiés** :

| Code postal | 90000      | • | Θ |
|-------------|------------|---|---|
| Ville       | TANGER     | • | Θ |
| Pays        | Maroc (MA) | × | ] |

Bien que geonames ne puisse pas déterminer automatiquement les divisions administratives pour ces pays, ReflexClient vous permet de les **renseigner manuellement** via un sélecteur :

| Liste des divisions administratives |        |                           |                      |                                     |                  |                                          |
|-------------------------------------|--------|---------------------------|----------------------|-------------------------------------|------------------|------------------------------------------|
| Tanger                              |        | ×⊙                        | Recherche par divisi | on administrative 2 ou par code 2 🕥 | Recherche par di | ivision administrative 3 ou par code 3 🧕 |
| Pays                                | Code 1 | Division administrative 1 | Code 2               | Division administrative 2           | Code 3           | Division administrative 3                |
| Maroc                               | MA.01  | Tanger-Tetouan-Al Hoceima | MA.01.051            | Al-Hoceima                          | MA.01.051.0      | Al-Hoceima                               |
| Maroc                               | MA.01  | Tanger-Tetouan-Al Hoceima | MA.01.151            | Chefchaouen Province                | MA.01.151.0      | Chefchaouen Province                     |
| Maroc                               | MA.01  | Tanger-Tetouan-Al Hoceima | MA.01.227            | Fahs-Anjra                          | MA.01.227.0      | Fahs-Anjra                               |
| Maroc                               | MA.01  | Tanger-Tetouan-Al Hoceima | MA.01.331            | Larache                             | MA.01.331.0      | Larache                                  |
| Maroc                               | MA.01  | Tanger-Tetouan-Al Hoceima | MA.01.573            | M'Diq-Fnideq                        | MA.01.573.0      | M'Diq-Fnideq                             |
| Maroc                               | MA.01  | Tanger-Tetouan-Al Hoceima | MA.01.0              | Morocco (general)                   | MA.01.0.0        | Morocco (general)                        |
| Maroc                               | MA.01  | Tanger-Tetouan-Al Hoceima | MA.01.405            | Ouezzane Province                   | MA.01.405.0      | Ouezzane Province                        |
| Maroc                               | MA.01  | Tanger-Tetouan-Al Hoceima | MA.01.511            | Tanger-Assilah                      | MA.01.511.0      | Tanger-Assilah                           |
| Maroc                               | MA.01  | Tanger-Tetouan-Al Hoceima | MA.01.571            | Tetouan                             | MA.01.571.0      | Tetouan                                  |
|                                     |        |                           |                      |                                     |                  |                                          |
|                                     |        |                           |                      |                                     |                  |                                          |
|                                     |        |                           |                      |                                     |                  |                                          |
|                                     |        |                           |                      |                                     |                  |                                          |
|                                     |        |                           |                      |                                     |                  |                                          |
|                                     |        |                           |                      |                                     |                  |                                          |

▲ Sélection manuelle des divisions administratives

| Code postal | 90000      | <b>▼</b> Θ | Niveau 1 : | Tanger-Tetouan-Al Hoceima (01) | - |
|-------------|------------|------------|------------|--------------------------------|---|
| Ville       | TANGER     | <b>▼</b> ⊖ | Niveau 2 : | Tanger-Assilah (511)           |   |
| Pays        | Maroc (MA) | ×          | Niveau 3 : | Tanger-Assilah                 |   |

▲ Affichage des divisions administratives après sélection manuelle

# VOLUME SOFTWARE Z CHARTER SOFTWARE

#### Géolocalisation

Les nouvelles fonctionnalités de **géolocalisation** reposent sur le projet OpenStreetMap. Lorsque vous géolocalisez une adresse, vous obtenez un score de géolocalisation représentant le **degré de finesse** du résultat obtenu :

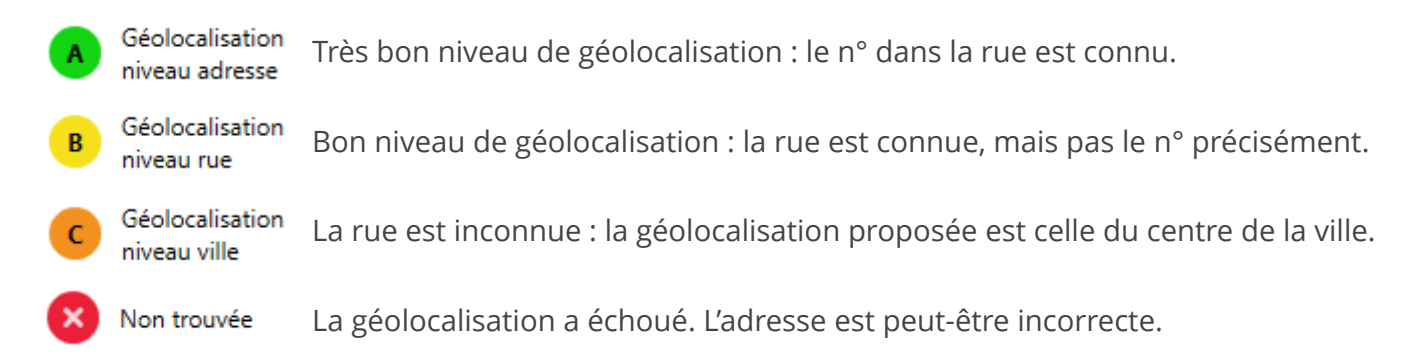

Vous avez 2 manières de géolocaliser une société dans ReflexClient. Via l'onglet **Informations générales**, en cliquant sur le lien **Non géolocalisée** :

| Adresse          | 123 rue des tanneurs |   |         |
|------------------|----------------------|---|---------|
| Non géolocalisée |                      |   |         |
| Code postal      | 59100                | • | $\odot$ |
| Ville            | ROUBAIX              | • | 0       |
| Pavs             | France (FR)          | × |         |

Ou bien en cliquant sur le lien Géolocalisation dans le menu de gauche. Cette action géolocalise l'adresse et l'affiche sur une carte :

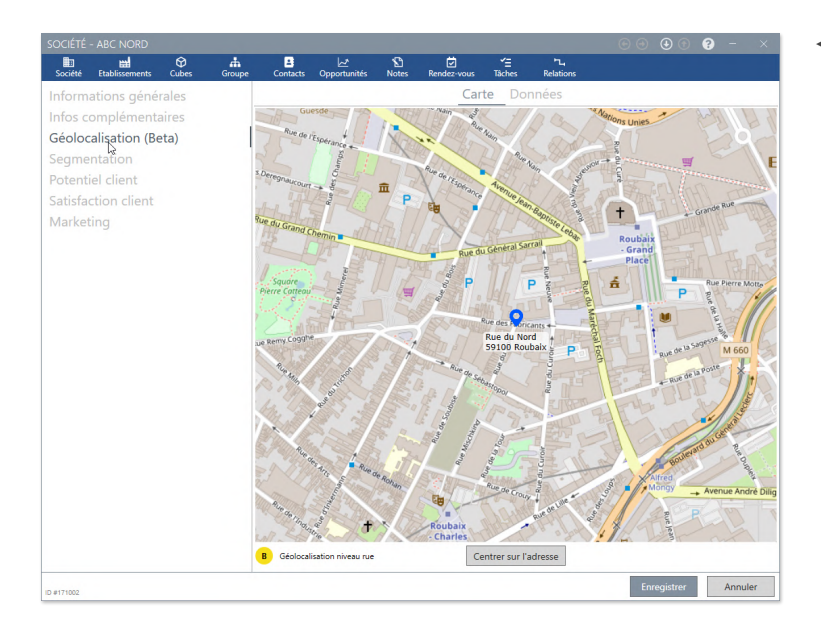

 La géolocalisation aboutit avec un niveau B de précision : la carte affiche la rue trouvée.

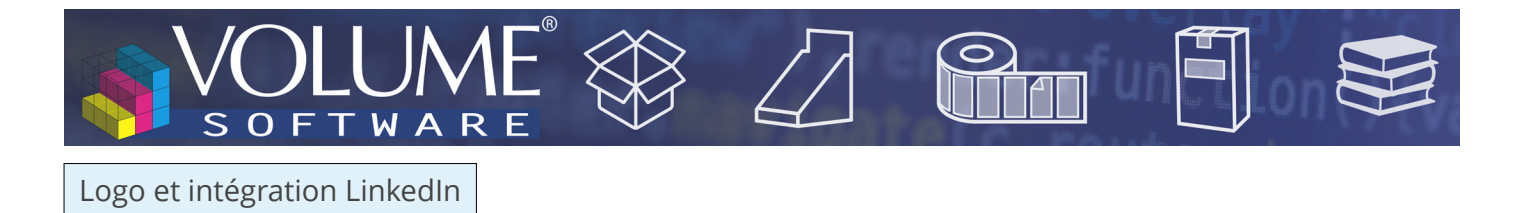

La version 4.3 de ReflexClient vous permet d'associer un logo à la société, qui s'affichera dans le coin supérieur droit de la fiche société.

| Dénomination sociale | VOLUME SOFTWARE |   |          | \$ |
|----------------------|-----------------|---|----------|----|
| Type de relation     | Fournisseur     | • | Code ERP |    |

Pour cela, 2 méthodes s'offrent à vous :

• Vous pouvez ajouter le logo via glisser-déposer d'un fichier image, ou en parcourant votre espace de stockage :

| LOGO DE LA SOCIÉTÉ                                                 | ×  |
|--------------------------------------------------------------------|----|
|                                                                    |    |
| Glissez et déposez dans le cercle pour mettre à jour le logo<br>ou |    |
| Parcourir                                                          |    |
| The Supprimer Supprimer Annule                                     | er |

- Ou, mieux encore, vous pouvez utiliser la nouvelle intégration LinkedIn :
  - 1. Cliquez sur le bouton LinkedIn société

| Téléphone 1      |    | 0                              |
|------------------|----|--------------------------------|
| Téléphone 2      |    | 0                              |
| Fax              |    | 0                              |
| Email            |    | info@volume-software.com       |
| LinkedIn société | in |                                |
| Site web         |    | http://www.volume-software.com |

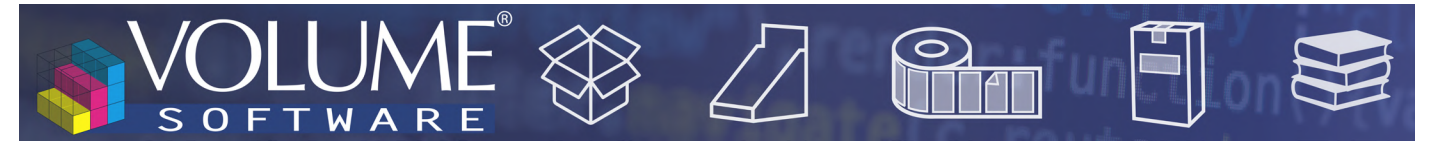

2. ReflexClient ouvre une **page Web** affichant les **correspondances** trouvées sur LinkedIn pour la société en cours (vous devez disposer d'un compte LinkedIn et vous connecter à celui-ci lorsque vous utilisez cette fonctionnalité pour la première fois)

|                                                                                                    | Recherche     Accueil     Réseau     Emplois     Messagerie     Notifications     Vous     Produits                                                                                                    |
|----------------------------------------------------------------------------------------------------|----------------------------------------------------------------------------------------------------|
| _                                                                                                    | Entreprises        Image: Image: |
|                                                                                                    | 1 résultat                                                                                                    |
|                                                                                                    | Volume Software       Suivi         Logiciels informatiques • TOURS       Suivi         155 abonnés       Volume Software est éditeur d'un ERP         métier pour le packaging et l'industrie                                                                                                    |
|                                                                                                    | Ces résultats sont-ils utiles ?                                                                                                    |
| <ol> <li>Vous devrez vous connecter à votre<br/>mpte LinkedIn lors de votre premier accès<br/>à cet écran.</li> <li>Cliquez sur la page LinkedIn de la société.</li> </ol>                                                                                               | les résultats des recherches                                                                                                    |
| <ol> <li>Vous devrez vous connecter a votre<br/>mpte Linkedli nos de votre premier accès<br/>à cet écran.</li> <li>Cliquez sur la page Linkedlin de la société.</li> <li>Depuis la page de la société, glissez et<br/>déposez le logo dans la zone ci-dessus.</li> </ol> | Ies résultats des recherches                                                                                                    |
| <ol> <li>Yous devrez vous connecter a votre<br/>mpte Linkedli nos de votre premier accès<br/>à cet écran.</li> <li>Cliquez sur la page Linkedlin de la société.</li> <li>Depuis la page de la société; glissez et<br/>déposez le logo dans la zone ci-dessus.</li> </ol> | Linked in                                                                                                    |

3. Cliquez sur la société correspondante parmi les résultats, puis **faites glisser le logo** de la société sur la zone grise à gauche :

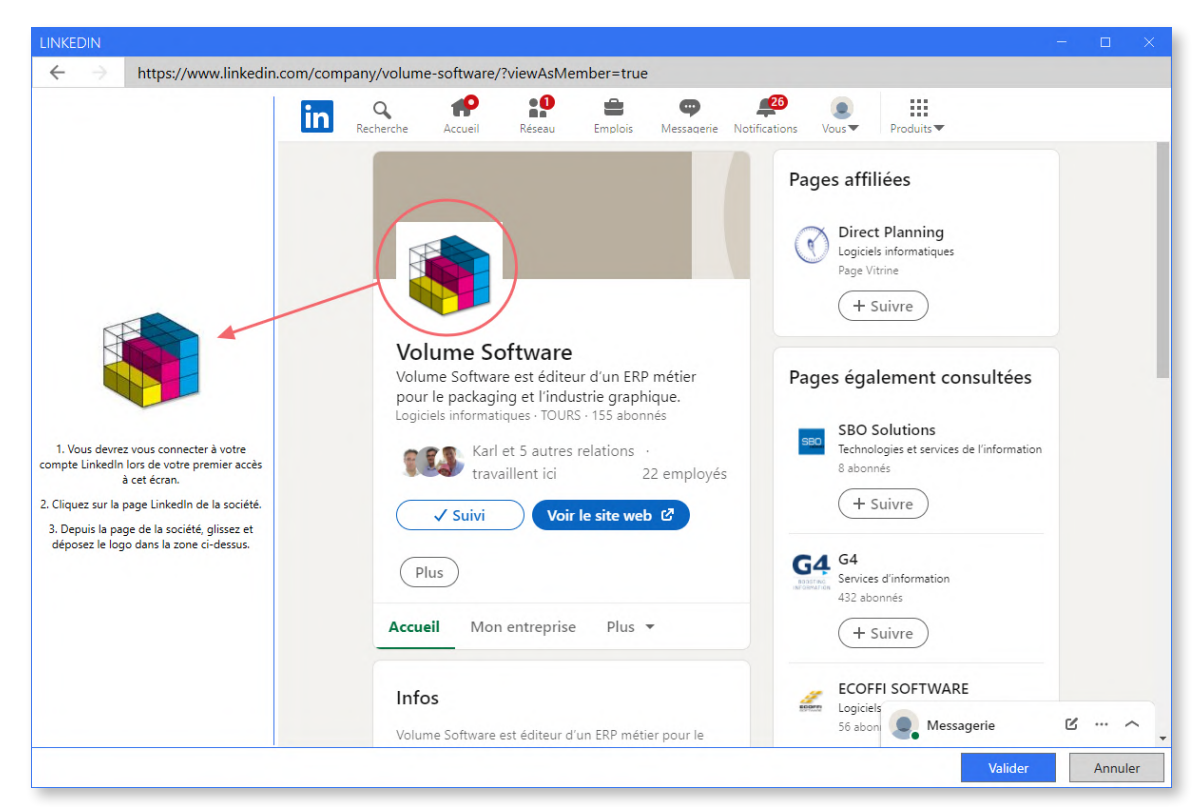

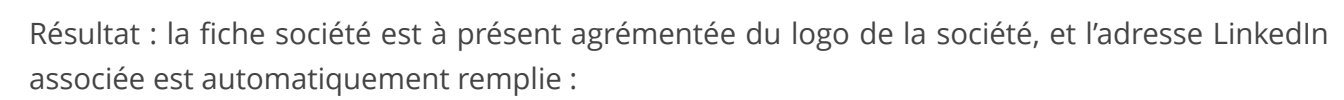

LUM

| Dénomination sociale            | VOLUME SOFTWARE               |         |         |                         |                                                         |                   |   |
|---------------------------------|-------------------------------|---------|---------|-------------------------|---------------------------------------------------------|-------------------|---|
| Type de relation                | Fournisseur                   |         | •       | Code ERP                |                                                         |                   |   |
| Commercial 1                    | <non renseigné=""></non>      |         | •       | Groupe 🔍                | Groupe                                                  |                   | - |
| Commercial 2                    | <non renseigné=""></non>      |         | •       | Mémo                    |                                                         |                   |   |
| Commercial 3                    | <non renseigné=""></non>      |         | •       |                         |                                                         |                   |   |
| Admin. des ventes               | Ingrid Gountard               |         | •       | Contact principal       | <non re<="" td=""><td>nseigné&gt; -</td><td></td></non> | nseigné> -        |   |
| Adresse                         | 4 rue albert Dennery          |         |         | Secteur géo. ERP        | Grand Ouest                                             |                   | • |
| B Géolocalisation<br>niveau rue |                               |         |         | Divisions administrativ | /es:                                                    |                   |   |
| Code postal                     | 37000                         | -       | $\odot$ | Niveau 1 :              | Centre-Val de                                           | Loire (24)        | - |
| Ville                           | TOURS                         | •       | $\odot$ | Niveau 2 :              | Indre-et-Loire                                          | (37)              |   |
| Pays                            | France (FR)                   | ×       |         | Niveau 3 :              | Arrondissemen                                           | nt de Tours (372) |   |
| Téléphone 1                     | +33 (0)2 47 66 47 20          |         | i       |                         |                                                         |                   |   |
| Téléphone 2                     |                               |         | (i)     |                         |                                                         |                   |   |
| Fax                             | +33 (0)2 47 20 54 04          |         | i       |                         | ~                                                       |                   |   |
| Email 🗹                         | info@volume-software.com      |         |         | C                       |                                                         |                   |   |
| LinkedIn société in             | https://www.linkedin.com/com  | ipany/\ | olu     | Grapi                   | nique inaispo                                           |                   |   |
| Site web                        | http://www.volume-software.co | om      |         |                         |                                                         |                   |   |

#### Les relations

Les relations s'affichent désormais **sous forme de listes**, le menu de gauche vous permettant d'accéder à des listes filtrées par types de relations :

| SOCIÉTÉ - VOLUME SOFTWARE                                                    |                                                                             |                                                                                                    |                                                                              | • • • • • | ) – ×     |
|------------------------------------------------------------------------------|-----------------------------------------------------------------------------|----------------------------------------------------------------------------------------------------|------------------------------------------------------------------------------|-----------|-----------|
| E                                                                            | کے لیے<br>Contacts Opportunités                                             | Notes Rendez-vous Tâches                                                                                                    | ۲۰<br>Relations                                                              |           |           |
| Toutes les relations                                                         | + Créer 🖌 Modifier                                                          | 🗑 Supprimer 🛛 🖷 Excel 🛛 🗧                                                                                                    |                                                                              |           | = Filtres |
| Nos concurrents et partenaires                                               | Société A                                                                   | Relation                                                                                                    | Société B                                                                    | Note      |           |
| Leurs concurrents et partenaires<br>Détention de capital<br>Autres relations | Hotel de l'Europe<br>Grand Hôtel de Tours<br>Asus France<br>VOLUME SOFTWARE | <ul> <li>Est un hôtel proche de</li> <li>Est un hôtel proche de</li> <li>Est fournisseur de</li> <li>Est fournisseur de</li> </ul> | VOLUME SOFTWARE<br>VOLUME SOFTWARE<br>VOLUME SOFTWARE<br>Cartonnages du Nord |           |           |

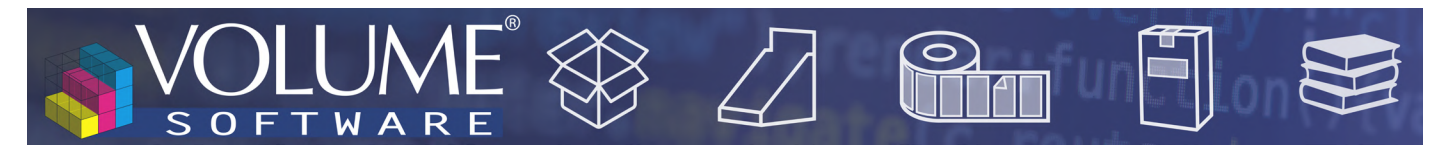

Lorsque vous créez/modifiez une relation, vous pouvez maintenant y associer une note :

| 🕀 Gra | nd Hôtel de Tours | × -              | Est un hôtel proche de | •  | VOLUME SOFTWA | RE |
|-------|-------------------|------------------|------------------------|----|---------------|----|
|       | Note Hôte         | l accessible à 2 |                        | ės |               |    |
|       |                   |                  |                        |    |               |    |

Vous disposez désormais du type de **relation générique "Est en relation avec"**, pour les relations autres que celles prédéfinies, auquel cas vous pourrez préciser dans les notes le type de la relation :

| ALCALIA |                      | St en relation avec                | - C ABC I | Nord | × |
|---------|----------------------|------------------------------------|-----------|------|---|
| Note A  | calia pourrait fusic | anner avec ABC Nord à l'horizon 20 | 22.       |      |   |
|         |                      |                                    |           |      |   |

#### Autres nouveautés

• Les commerciaux ont été déplacés et sont désormais directement accessibles dans le menu Informations générales de la fiche société

| Commercial 1      | Jeannine Chenin 🔻          |  |
|-------------------|----------------------------|--|
| Commercial 2      | <non renseigné=""> •</non> |  |
| Commercial 3      | <non renseigné=""> •</non> |  |
| Admin. des ventes | Christophe Denvers 👻       |  |

• Un bouton permet d'ajouter rapidement la société dans les favoris

| Dénomination sociale | ABC NORD |          |      |   | ABC  |
|----------------------|----------|----------|------|---|------|
| Type de relation     | Client 🔹 | Code ERP | 3313 | 1 | Nord |

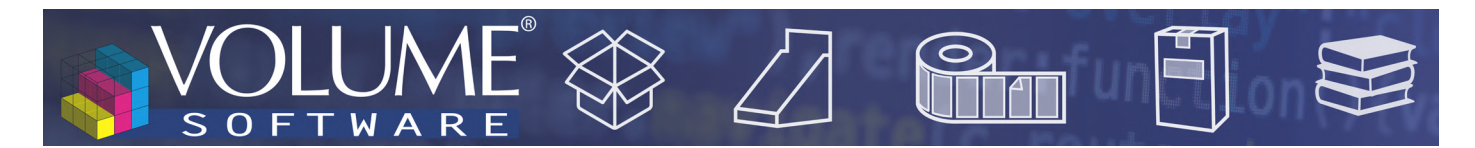

## La fiche établissement

La fiche établissement a également été **repensée**, sur le modèle de la fiche société :

| ETABLISSEMENT - ALCALIA TOUR | RS                     |                             |     |                        | 🕞 🕘 🕘 🕤 🍞 – 🛛 🗙               |
|------------------------------|------------------------|-----------------------------|-----|------------------------|-------------------------------|
| Etablissement Contacts Notes |                        |                             |     |                        |                               |
| Informations générales       | Nom de l'établissement | ALCALIA TOURS               |     |                        |                               |
| Géolocalisation (Beta)       | Type d'établissement   | Agence commerciale          | •   | Code ERP               | 2110 -                        |
|                              | Contact ppal société   | BAUDET Jean                 |     | Contact ppal établisst | SERVAT Marie                  |
|                              | Adresse                | 15 rue du général de Gaulle |     | Secteur géo. ERP       | Grand Ouest 🔹                 |
|                              | B Géolocalisation      |                             |     | Etat / Province        |                               |
|                              | - niveau rue           |                             |     | Divisions administrat  | ives :                        |
|                              | Code postal            | 37000                       | • 0 | Niveau 1 :             | Centre-Val de Loire (24) 👻    |
|                              | Ville                  | TOURS                       | • 0 | Niveau 2 :             | Indre-et-Loire (37)           |
|                              | Pays                   | France (FR)                 | ×   | Niveau 3 :             | Arrondissement de Tours (372) |
|                              | Téléphone 1            |                             | (i) | SIREN / SIRET          |                               |
|                              | Téléphone 2            |                             |     | Mode de réglement      | <non renseigné=""> 🔻</non>    |
|                              | Fax                    |                             |     | Echéance               | <non renseigné=""> 💌</non>    |
|                              | Email 🖸                |                             |     | Effectif               |                               |
| ID #1018                     | 1                      |                             |     | 1                      | Enregistrer Annuler           |

## La fiche groupe

La fiche groupe affiche dorénavant les **sociétés du groupe** pour vous permettre d'y accéder **plus rapidement** :

| GROUPE -               | IMPRIM'IT     |                              |                                             |             |                  |              |                                                                                                    | e                        | • • • •                                                         | Ð 😯 –       | ×                                         |
|------------------------|---------------|------------------------------|---------------------------------------------|-------------|------------------|--------------|----------------------------------------------------------------------------------------------------|--------------------------|-----------------------------------------------------------------|-------------|-------------------------------------------|
| droupe                 | L<br>Contacts | <u> </u> ∠_*<br>Opportunités | 18<br>Notes                                 |             |                  |              |                                                                                                    |                          |                                                                 |             |                                           |
| Informations générales |               | Nom du groupe                | IMPRIM'IT                                   |             |                  |              |                                                                                                    |                          |                                                                 |             |                                           |
|                        |               |                              | Site Web                                    |             |                  |              | Nombre de sit                                                                                                    | tes                      | 7                                                               |             |                                           |
|                        |               |                              | Nationalité                                 | Française   |                  | •            | Nombre de sa                                                                                                    | lariés                   |                                                                 |             |                                           |
|                        |               |                              |                                             |             |                  | Sociétés dar | ns ce groupe                                                                                                    |                          |                                                                 |             |                                           |
|                        |               |                              | + Créer 🖌 Modifier                          | Excel       | ~ 8              |              |                                                                                                    |                          |                                                                 | =           | F Filtres                                 |
|                        |               |                              | Dénomination sociale                        |             | Type Relatior    | Potentiel    | Dernier état                                                                                                    | Sect.Activité            | Secteur                                                         | Ville       | СР                                        |
|                        |               |                              | Baune Imprim                                |             | Client           | 3            | Actif                                                                                                    | Imprimerie               | Grand Ouest                                                     | BAUNE       | 49140                                     |
|                        |               |                              | CMRP                                        |             | Client           | 3            | Actif                                                                                                    | Imprimerie               | Grand Ouest                                                     | MONTARGIS   | 45200                                     |
|                        |               |                              | Editions Faré                               |             | Client           | 2            | Actif                                                                                                    | Imprimerie               | Grand Ouest                                                     | CHATEAU REI | 45220                                     |
|                        |               |                              | ImprimAll                                   |             | Client           | 3            | <non renseig<="" td=""><td>Imprimerie</td><td><non renseig<="" td=""><td>ALFORTVILLE</td><td>94140</td></non></td></non>                              | Imprimerie               | <non renseig<="" td=""><td>ALFORTVILLE</td><td>94140</td></non> | ALFORTVILLE | 94140                                     |
|                        |               |                              |                                             |             |                  | _            |                                                                                                    |                          |                                                                 |             | 1. S. S. S. S. S. S. S. S. S. S. S. S. S. |
|                        |               |                              | IMPRIMERIE JEAN-CLA                         | AUDE LELOUP | Client           | 3            | Actif                                                                                                    | Imprimerie               | Grand Ouest                                                     | VILLEMANDE  | 45700                                     |
|                        |               |                              | IMPRIMERIE JEAN-CLA<br>Imprimerie Lyonnaise | AUDE LELOUP | Client<br>Client | 3            | Actif<br><non renseig<="" td=""><td>Imprimerie<br/>Imprimerie</td><td>Grand Ouest<br/>Grand Est</td><td>VILLEMANDE</td><td>45700<br/>69003</td></non> | Imprimerie<br>Imprimerie | Grand Ouest<br>Grand Est                                        | VILLEMANDE  | 45700<br>69003                            |

Le bandeau supérieur vous donne accès aux contacts, opportunités et notes **pour l'ensemble des sociétés du groupe**.

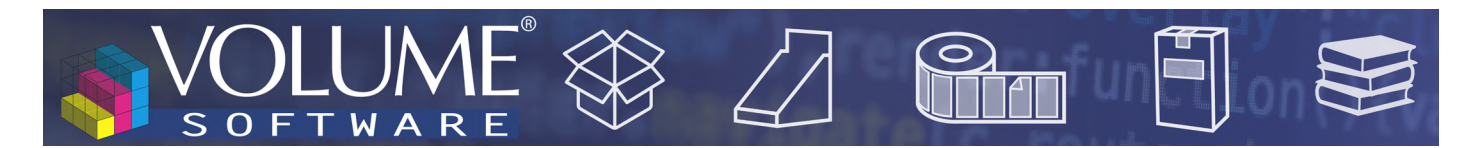

#### La fiche contact

La fiche contact bénéficie d'une **nouvelle identité visuelle** avec notamment un nouveau champ LinkedIn qui permet, comme pour la société, de **rechercher facilement un contact** sur le site et **ajouter rapidement sa photo** de profil :

| CONTACT - BAUDET JEAN                                                                                                    |                  |                                    | (                  | ● ● ● ● ?             | - ×     |
|----------------------------------------------------------------------------------------------------|------------------|------------------------------------|--------------------|-----------------------|---------|
| Land State State |                  |                                    |                    |                       |         |
| Informations générales                                                                                                    | Nom              | BAUDET                             | Société G          | ALCALIA               | × -     |
| complement                                                                                                    | Prénom           | Jean                               | Etablissement @    | ALCALIA NICE          | × •     |
|                                                                                                    | Civilité         | м •                                | Contact princip    | oal de la société     |         |
|                                                                                                    | Titre            | Agent commercial 🔹                 | Contact princip    | al de l'établissement |         |
|                                                                                                    | Service          | Commercial 🔻                       |                    |                       |         |
|                                                                                                    | Mémo             |                                    | Signataire         | Uecideur              |         |
|                                                                                                    |                  |                                    | Tél. société       | +33 (0)2 47 66 47 20  |         |
|                                                                                                    |                  |                                    | Tél. établissement |                       | (i)     |
|                                                                                                    | Email 🖸          | jean.baudet@alcalia-nice.com       | Téléphone 1        | +33 (0)2 47 66 47 20  |         |
|                                                                                                    | Email perso      | jean.baudet@example.com            | Téléphone 2        |                       |         |
|                                                                                                    | Fax              |                                    | Portable           | +33 (0)6 12 34 56 78  |         |
|                                                                                                    | LinkedIn in      | https://www.linkedin.com/in/jean-b | Portable perso     | +33 (0)6 87 65 43 21  |         |
|                                                                                                    | Nom assistant(e) | DUPUIS                             | Téléphone perso    |                       |         |
|                                                                                                    | Prénom assistant | Cécile                             |                    |                       |         |
|                                                                                                    |                  |                                    |                    | Enregistrer A         | Annuler |
| ID #1018                                                                                                    |                  |                                    |                    | Enregistrer A         | Annuler |

## Mon profil

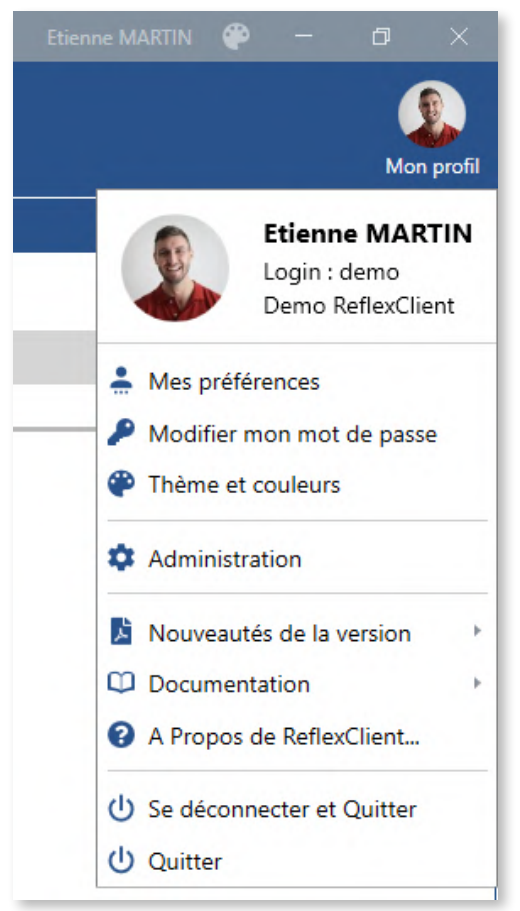

Dans le coin supérieur droit de ReflexClient, **le menu utilisateur** a été réagencé pour renforcer son ergonomie. Les sous-menus sont regroupés par thèmes :

- Options personnelles
- Administration
- Informations sur ReflexClient
- Connexion

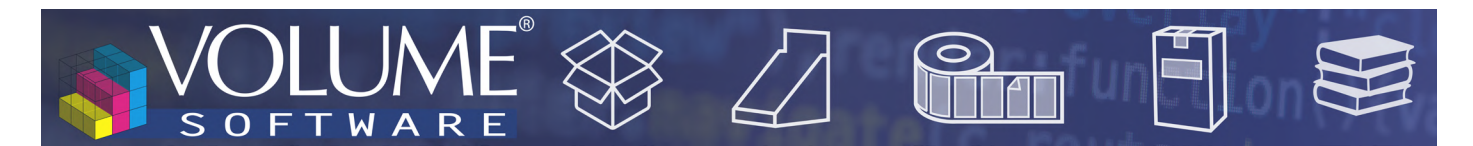

## Navigation

Informations contextuelles

ReflexClient 4.3 intègre de **nouvelles fenêtres d'informations contextuelles** dans les listes de contacts, sociétés, groupes et opportunités.

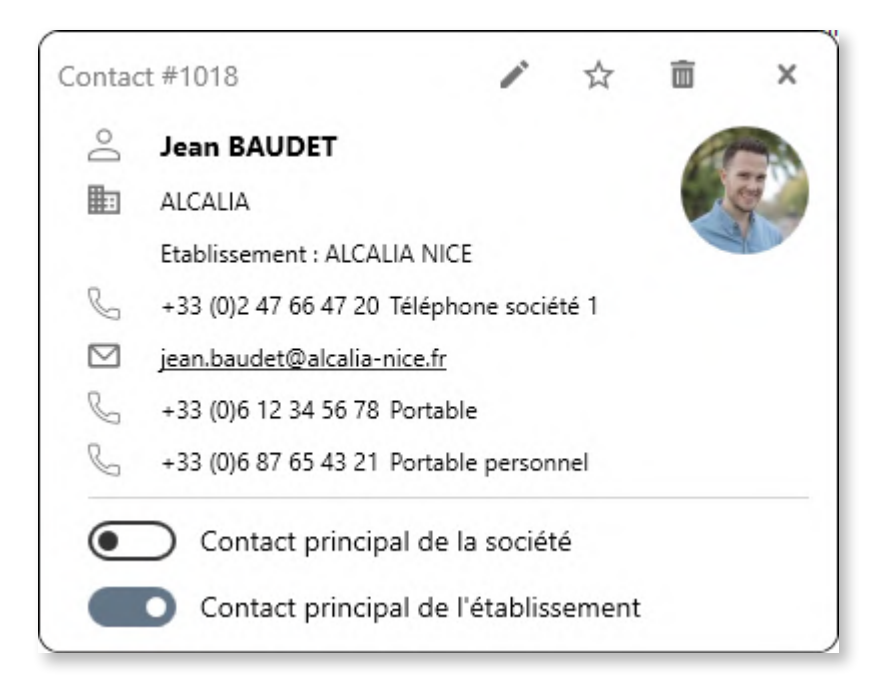

La fenêtre d'informations contextuelles ci-dessus offre :

- Une synthèse des informations renseignées sur la fiche contact.
   La fenêtre dynamique masque automatiquement les informations non renseignées.
- **Différentes actions rapides** dans sa partie supérieure (modifier, ajouter aux favoris, supprimer) ainsi qu'un nouveau bouton permettant de définir le contact comme contact principal de la société ou de l'établissement, sans passer par la fiche contact.

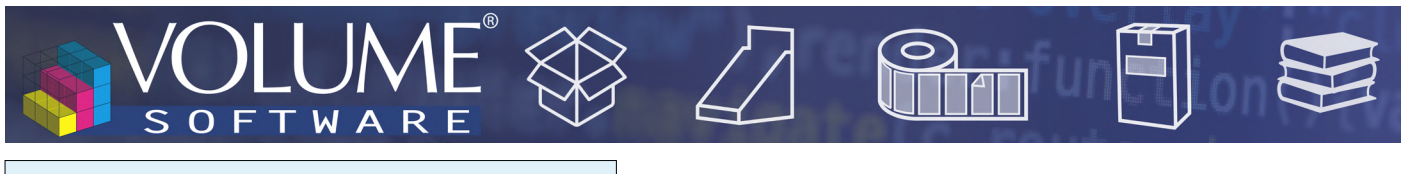

Boutons dans les onglets personnalisables

Pour rappel, ReflexClient permet à l'administrateur de créer des onglets et des champs personnalisables pour les fiches société, contact et opportunité. Ces onglets peuvent désormais contenir des **boutons personnalisables**, lesquels permettent d'ouvrir un **dossier réseau** pouvant par exemple contenir **les devis ou factures d'un client**.

Dans l'exemple suivant on a préalablement créé l'onglet Facturation, pour lequel on va créer 2 boutons :

• L'un permettant d'ouvrir un dossier figé, sans variable

| Table               | Société             | Onglet                 | Facturation |         |
|---------------------|---------------------|------------------------|-------------|---------|
| Numéro du champ     | 70                  | Colonne à l'écran      | 2           |         |
| Champ actif         |                     | Ligne à l'écran        | 6           |         |
| Libellé             | Toutes factures     | Description info-bulle |             |         |
| Texte sur le bouton | Ouvrir              |                        |             |         |
| Type de champ       | Bouton de lancement | •                      |             |         |
| Chaîne de lancement |                     | s                      |             |         |
|                     |                     |                        |             |         |
|                     |                     |                        |             | _       |
|                     |                     |                        | OK          | Annular |

• L'autre, avec variable (le code société), de manière à ouvrir un dossier propre à la société en cours

| Societe                          | Onglet                                                                                                  | Facturation ~                                                                                                    |
|----------------------------------|----------------------------------------------------------------------------------------------------|----------------------------------------------------------------------------------------------------|
| 71                               | Colonne à l'écran                                                                                       | 2                                                                                                    |
|                                  | Ligne à l'écran                                                                                         | 7                                                                                                    |
| Facture société                  | Description info-bulle                                                                                  |                                                                                                    |
| Ouvrir                           |                                                                                                    |                                                                                                    |
| Bouton de lancement V            |                                                                                                    |                                                                                                    |
| \\VOLUPC203\Partage\Factures\{se | o.cod_societe_erp}                                                                                      |                                                                                                    |
|                                  |                                                                                                    |                                                                                                    |
|                                  | 71       Facture société       Ouvrir       Bouton de lancement       \\VOLUPC203\Partage\Factures\{set | 71     Colonne à l'écran       Igne à l'écran     Ligne à l'écran       Facture société     Description info-bulle       Ouvrir     Bouton de lancement       \\VOLUPC203\Partage\Factures\{so.cod_societe_erp} |

▲ Configuration du bouton par l'administrateur

*On remarque la présence d'une variable (code société) dans le chemin à ouvrir ("Chaîne de lancement")* 

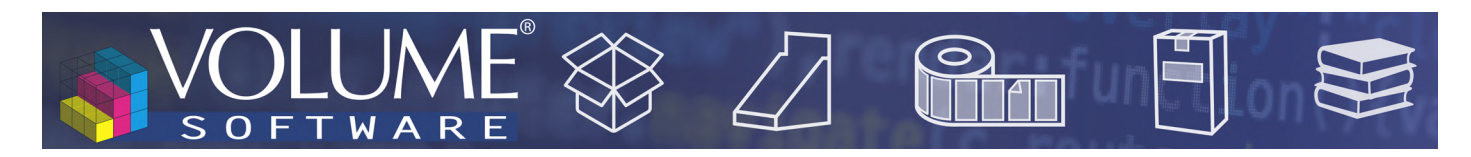

| SOCIÉTÉ - ABC NOR   | RD         |        |                 |                   |                |               |                      |                 | 🖲 🕣 🔁 😙 🗧 — 🛛 🗙                                                                   |
|---------------------|------------|--------|-----------------|-------------------|----------------|---------------|----------------------|-----------------|-----------------------------------------------------------------------------------|
| Société Etablisseme | ents Cubes | Groupe | L<br>Contacts   | ٹیے <br>Opportuni | ités Notes     | Rendez-vous   | <b>~</b> ≘<br>Tâches | ۲.<br>Relations |                                                                                   |
| Informations g      | énérales   |        |                 |                   | Général        |               |                      |                 | Gestion encours                                                                   |
| Infos complém       | entaires   |        | Établissement   | bancaire          | BDS Bank       |               |                      |                 | Client Autorisé                                                                   |
| Géolocalisation     | (Beta)     |        | IBAN            |                   | FR12 345 678 9 | 1234 5678 9BC |                      |                 | Client Bloqué                                                                     |
| Segmentation        |            |        |                 |                   |                |               |                      |                 |                                                                                   |
| Potentiel client    |            |        |                 |                   |                |               |                      |                 |                                                                                   |
| Satisfaction clie   | ent        |        | Devise          |                   | Euros          |               |                      |                 | Accès factures                                                                    |
| Marketing           |            |        | Régime TVA      |                   | Intra-communa  | autaire       |                      | Toutes factures | Ouvrir                                                                            |
| Facturation         |            |        |                 |                   |                |               |                      | Facture société | Ouvrir                                                                            |
|                     |            |        | Cycle facturati | on                | Mensuel        |               |                      |                 |                                                                                   |
|                     |            |        |                 |                   |                |               |                      |                 | Observations                                                                      |
|                     |            |        |                 |                   |                |               |                      | Notes           | Pour toute question de facturation,<br>contacter M. Leclec, CFO, au<br>0612345678 |
|                     |            |        |                 |                   |                |               |                      |                 |                                                                                   |

- A Présence des boutons personnalisés sur la fiche de la société "ABC Nord" dont le code société est 3313
- ▼ Un clic sur le premier bouton ouvre l'explorateur dans le dossier contenant toutes les factures

| Épingler à Copier Coller<br>cccès rapide | emin d'accès<br>courci Déplacer Copier<br>vers + vers + | Nouveau<br>dossier                       |                                            | Sélect | tionner f<br>n<br>ter la sél | out<br>ection |
|------------------------------------------|---------------------------------------------------------|------------------------------------------|--------------------------------------------|--------|------------------------------|---------------|
| ← → × ♠ Aéseau > VOLUE                   | C203 > partage > Factures                               | Nouveau                                  | Cuvin                                      | Sele   | euonne<br>ت                  | Q             |
| ✤ Accès rapide                           | Nom                                                     | Modifié le                               | īype Taille                                |        |                              |               |
| Creative Cloud Files                     | 3313                                                    | 09/08/2021 15:58 E<br>20/08/2021 14:14 E | Dossier de fichiers<br>Dossier de fichiers |        |                              |               |
| 😻 Dropbox                                | 1322                                                    | 20/08/2021 14:14 E<br>20/08/2021 14:14 E | Dossier de fichiers<br>Dossier de fichiers |        |                              |               |
| OneDrive                                 | 2108                                                    | 20/08/2021 14:14                         | Dossier de fichiers                        |        |                              |               |

▼ Un clic sur le second bouton ouvre le dossier 3313 contenant les factures de la société

| Fichier     Accueil     Partage     Affichage       Partage     Affichage     Affichage       Partage     Couper     Couper       Epinglera     Copier     Coller le chemin de       Acces rapide     Partage     Coller le chemin de | 'accès Déplacer Copier<br>vers * vers Supprimer Renommer | Nouveal diémen<br>Nouveal<br>dossier | t ▼ Uvvir ▼<br>Propriétés Historique | Sélectionner tout |
|----------------------------------------------------------------------------------------------------|----------------------------------------------------------|--------------------------------------|--------------------------------------|-------------------|
| Presse-papiers                                                                                                    | Organiser                                                | Nouveau                              | Ouvrir                               | Selectionner      |
| ← → Y ↑ A Réseau → VOLUPC203                                                                                                    | > Partage > Factures > 3313                              |                                      |                                      | Q Q v             |
|                                                                                                    | Nom                                                      | Modifié le                           | Type Taille                          |                   |
| Acces rapide                                                                                                    | A F2108001.pdf                                           | 09/08/2021 15:32                     | Adobe Acrobat D                      | 0 Ko              |
| o Creative Cloud Files                                                                                                    | A F2108002.pdf                                           | 09/08/2021 15:32                     | Adobe Acrobat D                      | 0 Ko              |
| 😍 Dropbox                                                                                                    | A F2108003.pdf                                           | 09/08/2021 15:32                     | Adobe Acrobat D                      | 0 Ko              |
| len OneDrive                                                                                                    |                                                          |                                      |                                      |                   |
| 💻 Ce PC                                                                                                    |                                                          |                                      |                                      |                   |
| 📄 Réseau                                                                                                    |                                                          |                                      |                                      |                   |

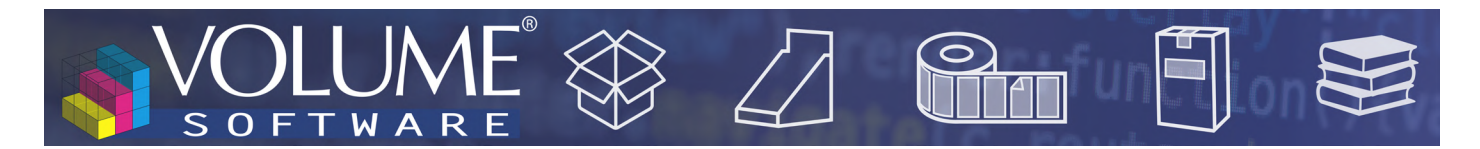

#### Les actions groupées

Dans vos listes de sociétés, un nouveau menu vous permet de réaliser des **modifications par lots**, sur une sélection ou sur l'ensemble des sociétés :

|                     | Actions groupées 🔿 |
|---------------------|--------------------|
| ➡ Modification grou | upée d'un élément  |
| 🚯 Géolocalisation   |                    |
| 🔩 Divisions adminis | tratives           |

L'action Modification groupée d'un élément vous donne la possibilité de modifier :

- Le commercial principal
- L'administrateur des ventes
- Le dernier état
- La validité
- La catégorie

| MODIFICATION GR   | ROUPÉE                     |                           | >                          |
|-------------------|----------------------------|---------------------------|----------------------------|
|                   | Cette action groupée conce | rne les 9 lignes sélectio | onnées.                    |
| Type de données : | Commercial principal 🔹     | Nouvelle valeur :         | Axel Guibert 🔹             |
|                   | 9 sociétés res             | tantes à traiter          |                            |
|                   | (                          | )%                        |                            |
|                   | Temps restant es           | timé : indéterminé        |                            |
|                   |                            | Exécu                     | uter le traitement Annuler |

▲ Exemple d'action groupée permettant de changer le commercial principal pour 9 sociétés

Pour cet exemple, vous pouvez modifier le commercial principal :

- En partant de listes de sociétés organisées par commercial, en modifiant le commercial pour toute la liste sélectionnée.
- En faisant une sélection dans un ensemble de sociétés, via les outils de sélection standard (shift+clic, ctrl+clic, zone de sélection à la souris, clavier).

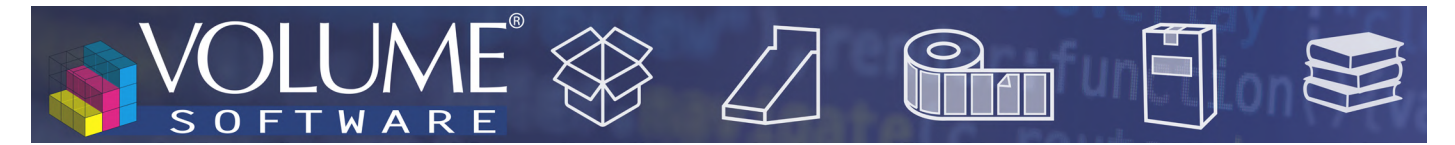

L'action **Géolocalisation** vous permet de géolocaliser un ensemble de sociétés, avec la possibilité **de conserver ou d'écraser la géolocalisation existante**, et d'inclure ou non les établissements associés :

| GÉOLOCALISATION GROUPÉE                                                                      |            |                                             | ×     |
|----------------------------------------------------------------------------------------------|------------|---------------------------------------------|-------|
| Cette action group                                                                           | oée conce  | rne les 10 lignes sélectionnées.            |       |
| <ul> <li>Supprimer toutes les géolocalisation</li> <li>Inclure les établissements</li> </ul> | ns exista  | ntes                                        |       |
| Nombre de sociétés sélectionnées :                                                           | 10         | Nombre d'établissements sélectionnées :     | 0     |
| Nombre de sociétés déjà géolocalisées :                                                      | 7          | Nombre d'établissements déjà géolocalisés : | 0     |
| Sociétés à géolocaliser :                                                                    | 3          | Nombre d'établissements à géolocaliser :    | 0     |
| 3 adre                                                                                       | sses resta | ntes à géolocaliser                         |       |
|                                                                                              |            | 0%                                          |       |
| Temps                                                                                        | restant e  | stimé : indéterminé                         |       |
|                                                                                              |            | Lancer la géolocalisation An                | nuler |

▲ Ci-dessus, 10 sociétés sont sélectionnées, dont 7 déjà géolocalisées.

On conserve les géolocalisations existantes : 3 sociétés seront donc géolocalisées.

Enfin, l'action **Divisions administratives** permet de rechercher et renseigner les divisions administratives d'un ensemble de sociétés, avec comme pour la géolocalisation groupée, la possibilité d'écraser ou non les données existantes :

| DÉTERMINATION GROUPÉE DES DIVI        | sions admi       | INISTRATIVES                              | ×     |
|---------------------------------------|------------------|-------------------------------------------|-------|
| Cette action                          | groupée conce    | rne les 11 lignes sélectionnées.          |       |
| Déterminer uniquement les div         | visions admini   | stratives non renseignées                 |       |
|                                       |                  | í                                         |       |
| Nombre de sociétés sélectionnées :    | 11               | Nombre d'établissements sélectionnés :    | 0     |
| Nombre de sociétés déjà déterminées : | 10               | Nombre d'établissements déjà déterminés : | 0     |
| Nombre de sociétés à déterminer :     | 1                | Nombre d'établissements à déterminer :    | 0     |
|                                       | 1 adresses resta | antes à déterminer                        |       |
|                                       |                  | 0%                                        |       |
| 1                                     | Temps restant es | stimé : indéterminé                       |       |
|                                       |                  | Lancer An                                 | nuler |

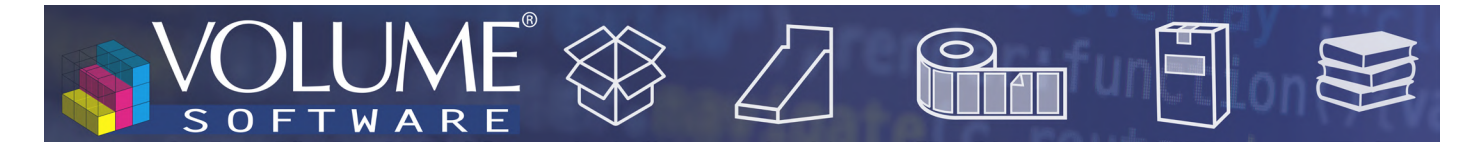

## Cubes

Les cubes suivants bénéficient de **nouvelles données** disponibles

- Cube **Commandes** : ajout du **nombre de poses de l'entité**.
- Cube Factures : ajout du nombre de poses de l'entité.
- Cube Achats : ajout du "groupe fournisseur ERP"